# 在Cisco 220系列Smart Plus交換機上啟用環回檢 測

## 目標

回送偵測(LBD)是交換器上的一種功能,透過從已啟用回圈保護的連線埠傳輸回圈通訊協定封 包,提供回圈保護。當交換器發出回圈通訊協定封包後收到相同的封包時,會關閉接收該封包 的連線埠。

LBD獨立於生成樹協定(STP)運行。發現環路後,接收環路的埠將置於Shut Down狀態。系統 傳送陷阱並記錄事件。網路管理員可以定義檢測間隔,以設定LBD資料包之間的時間間隔。

- 要使LBD在指定埠上處於活動狀態,必須設定以下條件:
- LBD已全域性啟用。
- 在特定埠上啟用LBD。
- 埠運行狀態為開啟。
- 埠處於STP轉發或禁用狀態。

本文旨在展示如何在Cisco 220系列Smart Plus交換機上啟用環回檢測。

### 適用裝置

• Sx220系列

#### 軟體版本

• 1.1.0.14

啟用環回檢測

步驟 1.登入交換器網路型公用程式,然後選擇Port Management > Loopback Detection Settings。

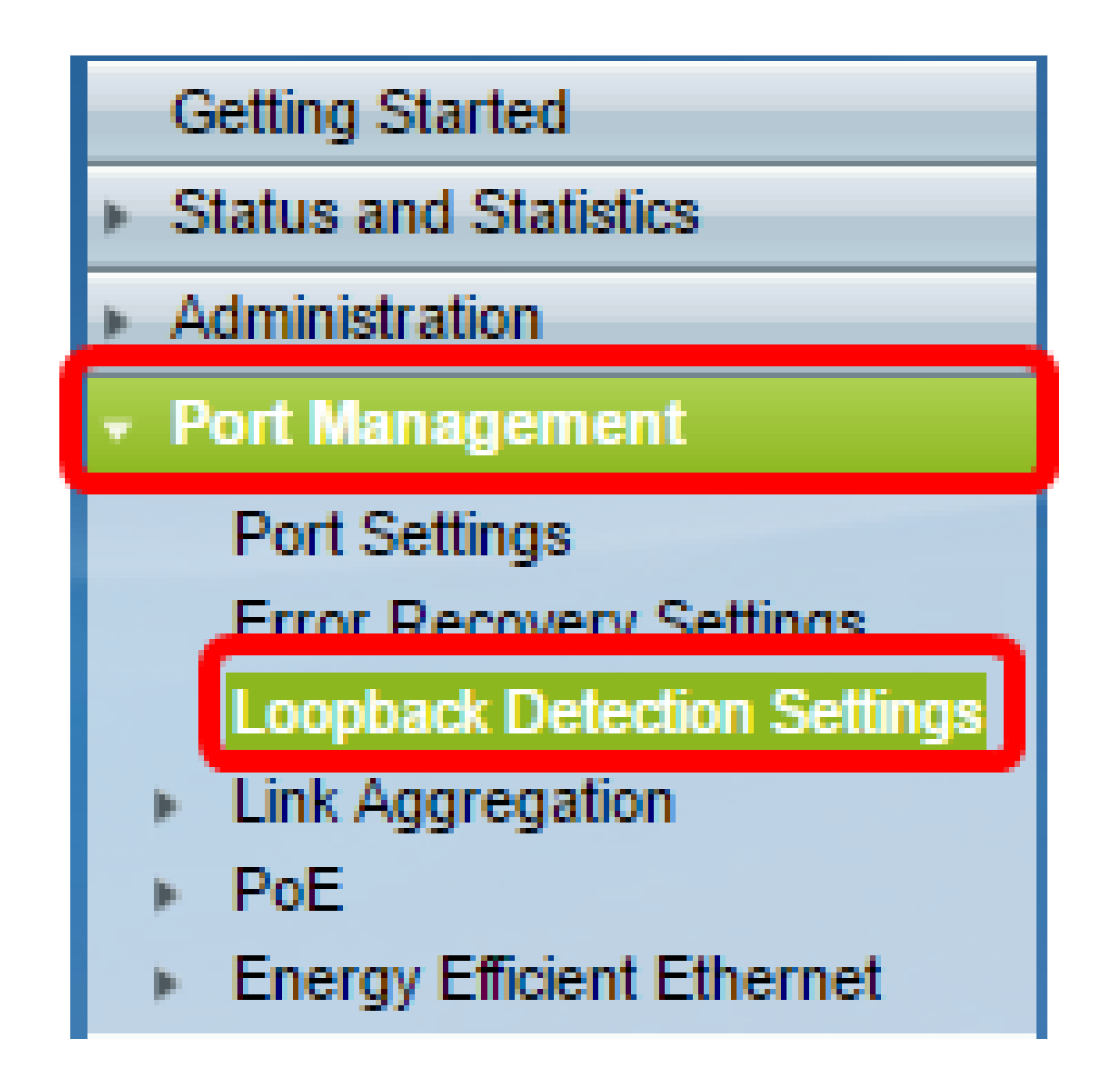

步驟 2. 選中Enable覈取方塊以檢測環回。

| Loopback Detection Settings |                                  |
|-----------------------------|----------------------------------|
| Loopback Detection: Enable  |                                  |
| Detection Interval: 30      | sec (Range: 1 - 60, Default: 30) |
| Apply Cancel                |                                  |

步驟 3.在Detection Interval欄位中輸入一個值。這將設定LBD資料包之間的時間間隔(秒)。

| Loopback Detection Settings                              |                                  |
|----------------------------------------------------------|----------------------------------|
| Loopback Detection: 🕢 Enable<br>© Detection Interval: 25 | sec (Range: 1 - 60, Default: 30) |
| Apply Cancel                                             |                                  |

注意:在本示例中,使用25。

步驟 4.按一下「Apply」。

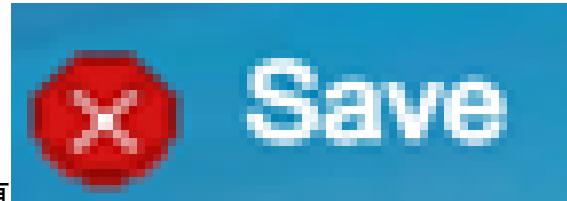

步驟 5.要永久儲存配置,請轉到「複製/儲存配置」頁 或按一下該頁上部的圖示。

在埠上啟用環回檢測

步驟 1.在「環回檢測埠設定表」下,按一下要配置的埠的單選按鈕,然後按一下編輯。

| 0          | 11   | GE11 | Disabled | Inactive |
|------------|------|------|----------|----------|
| 0          | 12   | GE12 | Disabled | Inactive |
| <u> </u>   | 13   | GE13 | Disabled | Inactive |
| 0          | 14   | GE14 | Disabled | Inactive |
| Ō          | 15   | GE15 | Disabled | Inactive |
| 0          | 16   | GE16 | Disabled | Inactive |
| 0          | 17   | GE17 | Disabled | Inactive |
| 0          | 18   | GE18 | Disabled | Inactive |
| 0          | 19   | GE19 | Disabled | Inactive |
| 0          | 20   | GE20 | Disabled | Inactive |
| 0          | 21   | GE21 | Disabled | Inactive |
| 0          | 22   | GE22 | Disabled | Inactive |
| 0          | 23   | GE23 | Disabled | Inactive |
| $\odot$    | 24   | GE24 | Disabled | Inactive |
| 0          | 25   | GE25 | Disabled | Inactive |
| $\bigcirc$ | 26   | GE26 | Disabled | Inactive |
| Сору       | Sett | ings | Edit     |          |

注意:在本示例中,選擇了埠GE14。

步驟 2.系統將顯示Edit Loopback Detection Interface Settings視窗。從Interface下拉選單中 ,確保指定的埠是您在第1步中選擇的埠。否則,按一下下拉箭頭並選擇正確的埠。

| 🕒 Edit Loopback Detection Interface Settings - Google Ch 🗖 🔲 💥 |                                   |  |  |  |
|----------------------------------------------------------------|-----------------------------------|--|--|--|
| ③ 192.168.1.254/html/port_lbdEdit.html?port=GE14               |                                   |  |  |  |
| Interface:<br>Loopback Detection State:                        | Port GE14      CLAG 1      Enable |  |  |  |
| Apply Close                                                    |                                   |  |  |  |
|                                                                |                                   |  |  |  |
|                                                                |                                   |  |  |  |

步驟 3.選中Enable覈取方塊以檢查環回檢測狀態。

| 🕒 Edit Loopback Detection Interface Settings - Google Ch 🗖 🗐 🕺 |  |  |  |  |
|----------------------------------------------------------------|--|--|--|--|
| ③ 192.168.1.254/html/port_lbdEdit.html?port=GE14               |  |  |  |  |
|                                                                |  |  |  |  |
| Interface:    Port GE14   LAG 1                                |  |  |  |  |
| Loopback Detection State: 💽 Enable                             |  |  |  |  |
| Apply Close                                                    |  |  |  |  |
|                                                                |  |  |  |  |
|                                                                |  |  |  |  |
|                                                                |  |  |  |  |

步驟 4.按一下「Apply」。

步驟 5.要永久儲存配置,請轉到「複製/儲存配置」頁

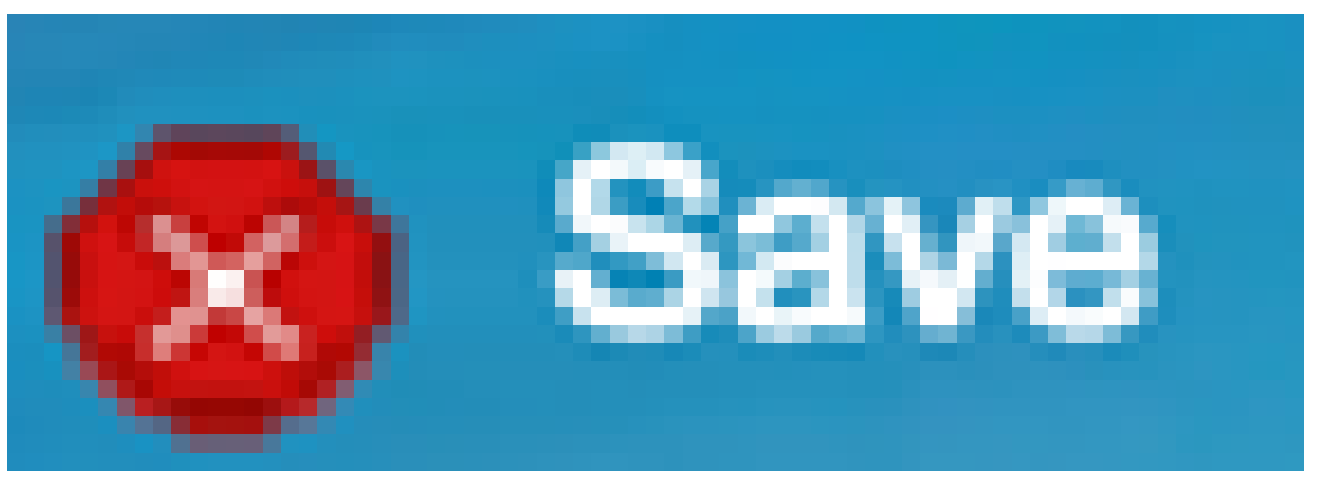

或按一下該頁上部的圖示。

步驟 6.返回Port Management > Loopback Detection Settings視窗以驗證您的配置。環回檢測 管理狀態現在應顯示Enabled,操作狀態現在應顯示為Active。

| Loc                                       | Loopback Detection Port Setting Table |           |                          |             |  |
|-------------------------------------------|---------------------------------------|-----------|--------------------------|-------------|--|
| Filter: Interface Type equals to Port  Go |                                       |           |                          |             |  |
|                                           | Entry No.                             | Interface | Loopback Detection State |             |  |
|                                           |                                       |           | Administrative           | Operational |  |
| 0                                         | 1                                     | GE1       | Disabled                 | Inactive    |  |
| $\odot$                                   | 2                                     | GE2       | Disabled                 | Inactive    |  |
| 0                                         | 3                                     | GE3       | Enabled                  | Inactive    |  |
| $\odot$                                   | 4                                     | GE4       | Disabled                 | Inactive    |  |
| 0                                         | 5                                     | GE5       | Disabled                 | Inactive    |  |
| $\circ$                                   | 6                                     | GE6       | Disabled                 | Inactive    |  |
| 0                                         | 7                                     | GE7       | Enabled                  | Inactive    |  |
| $\odot$                                   | 8                                     | GE8       | Disabled                 | Inactive    |  |
| 0                                         | 9                                     | GE9       | Disabled                 | Inactive    |  |
| $\odot$                                   | 10                                    | GE10      | Disabled                 | Inactive    |  |
| 0                                         | 11                                    | GE11      | Disabled                 | Inactive    |  |
| $\odot$                                   | 12                                    | GE12      | Disabled                 | Inactive    |  |
| 0                                         | 13                                    | GE13      | Disabled                 | Inactive    |  |
| •                                         | 14                                    | GE14      | Enabled                  | Active      |  |
| 0                                         | 15                                    | GE15      | Disabled                 | Inactive    |  |
| $\odot$                                   | 16                                    | GE16      | Disabled                 | Inactive    |  |

步驟 7.對要啟用LBD的每個埠重複步驟1到4。

現在,您應該已經成功地在交換機上的特定埠上啟用環回檢測。

### 關於此翻譯

思科已使用電腦和人工技術翻譯本文件,讓全世界的使用者能夠以自己的語言理解支援內容。請注 意,即使是最佳機器翻譯,也不如專業譯者翻譯的內容準確。Cisco Systems, Inc. 對這些翻譯的準 確度概不負責,並建議一律查看原始英文文件(提供連結)。